## Gérer les postes et les détails de poste

## Pour créer des postes dans le projet, vous devez suivre les étapes suivantes:

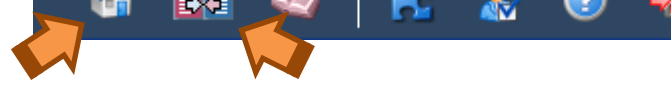

L'arborescence du projet s'ouvre.

*Remarque :* Les postes ne sont disponibles que dans les articles (c'est-à-dire les éléments de niveau 6)

2. Sélectionnez un élément de type « article » (en cliquant dessus pour le mettre en surbrillance)
 Le détail de l'élément apparait à droite en mode arborescence-projet, en bas en mode recherche-projet
 ou est disponible via l'icône an mode comparaison.

| 11.11.1a Enlèven  | ent de terre | arable   |     |        |    |          |               |             |      |
|-------------------|--------------|----------|-----|--------|----|----------|---------------|-------------|------|
| Néant/vide 💌 📑    | ~            |          |     |        |    |          |               |             |      |
|                   | 🗎 😭 🔚        | <b>L</b> |     |        | -  |          |               |             |      |
|                   |              |          |     |        |    |          |               |             |      |
| Descriptifs Post  | s            |          |     |        |    |          |               |             |      |
|                   |              |          |     |        |    |          |               |             |      |
| 📝 Éditer          |              |          |     |        |    |          |               |             |      |
| ¢Gr. ≎Inde:       | \$           | Titre    | ≎NM | ≎Unité | \$ | Quantité | Prix unitaire | \$<br>Total |      |
| No records found. |              |          |     |        |    |          |               |             |      |
|                   |              |          |     |        |    | Т        | otal          |             | 0,00 |

4. Cliquez sur le bouton Editer

Une pop-up s'ouvre avec la grille d'encodage des postes. L'index et le titre de l'article s'affichent dans le titre de la pop-up.

5. Cliquez sur l'icône ou sur le bouton Postes : 11.11.2a Déblais ordinaires Company and the second second secon

Une ligne se crée dans la grille des postes

**Remarque :** Une icône www.vous permet de créer un poste dont le titre est pré-rempli avec :

- Le titre de l'article s'il s'agit du 1<sup>er</sup> poste de la grille

- Le titre du dernier poste de la grille s'il existe déjà des postes dans la grille.

Le raccourci SHIFT-ENTER vous permet de réaliser la même opération à l'aide des touches du clavier.

6. Complétez la ligne à l'aide de la souris ou à l'aide des touches du clavier :

| TOUCHE                  | DESCRIPTION                                                                                                    |
|-------------------------|----------------------------------------------------------------------------------------------------|
| Touches de<br>direction | Vous déplace d'une cellule vers le haut, le bas, la gauche ou la droite dans la grille<br>CTRL+Touche de direction vous déplace vers le bord de la région de données active de la<br>grille<br>MAJ+Touche de direction étend la sélection à une autre cellule.   |
| RET.ARR                 | Efface également le contenu de la cellule active.<br>En mode édition de cellule, supprime le caractère à gauche du point d'insertion.                                                                                                    |
| SUPPR<br>DELETE         | Supprime le contenu de la cellule (données et formules) des cellules sélectionnées<br>En mode édition de cellule, supprime le caractère à droite du point d'insertion.                                                                                           |
| FIN<br>END              | FIN vous déplace vers le bord de la région de données active de la ligne<br>Ctrl+FIN passe à la dernière cellule de la grille, dans la dernière ligne du bas utilisée de la<br>dernière colonne de droite utilisée.                                              |
| ENTRÉE                  | Valide la saisie de données dans la cellule ou dans la barre de formule et crée une nouvelle<br>ligne si elle n'existe pas ou se positionne dans la ligne suivante.<br>MAJ+ENTRÉE valide la saisie de données dans la cellule et crée une ligne en fin de grille |
| ÉCHAP                   | Annule une entrée dans la cellule                                                                                                    |
| F2<br>INSERT            | Modifie la cellule active et positionne le point d'insertion à la fin du contenu de la cellule.                                                                                                    |
| début<br>Home           | Atteint le début de la ligne.<br>CTRL+DÉBUT atteint le début de la grille, dans la première cellule                                                                                                    |
| Tab                     | Vous déplace d'une cellule vers la droite dans la grille                                                                                                    |

7. Cliquez sur les entêtes de colonnes pour trier la grille La grille est triée en fonction du tri appliqué

#### Actions sur la grille

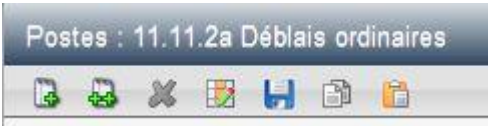

- Cliquez sur l'icône 📴 pour renuméroter automatiquement l'index des postes dans l'ordre du tri.
- Cliquez sur l'icône 
   pour sauvegarder votre grille temporairement.
- Cochez des lignes puis cliquez sur l'icône 🎽 pour supprimer les lignes cochées
  - Une fenêtre de confirmation de suppression apparait.
- Cochez des lignes puis cliquez sur l'icône 🛅 pour copier des postes
  - Les postes sont copiés dans le presse-papier
- Cliquez sur l'icône 🛅 pour coller les postes précédemment copiés.

- Les postes sont copiés à la fin de la grille avec une numérotation automatique
- 8. Cliquez sur « Sauver et fermer » pour quitter la grille.

La pop-up de validation de la grille s'ouvre s'il y a des erreurs ou des avertissements

| Résultat de la validation                                                                                                    |                                                   |
|----------------------------------------------------------------------------------------------------|---------------------------------------------------|
| La quantité et le prix unitaire ne peuvent etre t<br>Quantité et prix unitaire avec nature de march<br>Quantité différente de 1 avec nature de march | négatifs simultanément;<br>ié PM;<br>é PG et SAJ. |
| Avertissements                                                                                                    |                                                   |
| Ligne(s) vide(s);     Total négatif.                                                                                                    |                                                   |
| 🔀 Retour                                                                                                    |                                                   |

La pop-up de validation de la grille est divisée en 2 parties :

- **Erreurs bloquantes :** ce sont des erreurs que vous devez corriger avant de poursuivre. (voir le détail des validations effectuées dans le document « Validation du projet »)
- **Avertissements :** ce sont des aides à l'utilisation, ils ne sont pas bloquant pour la sauvegarde de la *grille*. (voir le détail des validations effectuées dans le document « Validation du projet »)
- 9. En cas d'erreurs bloquantes, cliquez sur « Retour » pour corriger les erreurs dans la grille.
- 10. En cas d'avertissements sans erreur bloquante, cliquez sur « Sauver et fermer »

| Résultat de la validation            |  |
|--------------------------------------|--|
| Résultat de la validation            |  |
| Aucune erreur bloquante détectée.    |  |
| Avertissements                       |  |
| Ligne(s) vide(s);     Total négatif. |  |
| Sauver et quitter                    |  |

La grille des postes s'ouvre.

11. Cliquez sur « Sauver et fermer » pour quitter la grille.

Les postes créés apparaissent dans une grille en lecture seule.

**Remarque :** une colonne de la grille est le groupe. Voir explication sur le groupe ci-dessous)

#### Informations complémentaires :

La fonction de suppression de postes est également disponible en clic-droit. La suppression de postes agit non seulement sur l'élément sur lequel vous avez fait clic-droit mais sur tous les autres éléments déjà cochés.

### Pour encoder des détails de poste, vous devez suivre les étapes suivantes :

1. Cliquez sur l'icône 🧖 dans une ligne de poste pour créer des détails de poste

Remarque : si vous avez déjà encodé une quantité globale, un message apparait et vous avertit que la quantité globale précédemment encodée sera écrasée si vous cliquez sur « Continuer » Attention Attention, si vous modifiez les détails de ce poste, la quantité encodée sera écrasée. © Continuer ? X Annuler

2. Cliquez sur « Continuer » pour encoder des détails de poste.

*Attention :* la quantité globale précédemment encodée sera écrasée pour la somme des détails du poste.

La grille des détails de poste s'ouvre. L'index, le titre de l'article et le titre du poste s s'affichent dans le titre de la pop-up.

3. Cliquez sur l'icône 🕒 ou sur le bouton poste Détails de poste : 11.11.2a Déblais ordinaires : c : PG - fft

Une ligne se crée dans la grille des détails de poste

**Remarque :** Une icône www.vous permet de créer un détail de poste dont le titre est pré-rempli avec : - Le titre du poste s'il s'agit du 1<sup>er</sup> détail de poste de la grille

- Le titre du dernier détail de poste de la grille s'il existe déjà des détails de postes dans la grille.

Le raccourci SHIFT-ENTER vous permet de réaliser la même opération à l'aide des touches du clavier.

4. Complétez la ligne à l'aide de la souris ou à l'aide des touches du clavier :

| TOUCHE                  | DESCRIPTION                                                                                                    |
|-------------------------|----------------------------------------------------------------------------------------------------|
| Touches de<br>direction | Vous déplace d'une cellule vers le haut, le bas, la gauche ou la droite dans la grille<br>CTRL+Touche de direction vous déplace vers le bord de la région de données active de la<br>grille<br>MAJ+Touche de direction étend la sélection à une autre cellule.<br>CTRL+MAJ+Touche de direction étend la sélection à la dernière cellule de la même ligne<br>ou de la même colonne que la cellule active. |
| RET.ARR                 | Efface également le contenu de la cellule active.<br>En mode d'édition de cellule, supprime le caractère à gauche du point d'insertion.                                                                                                    |

| SUPPR<br>DELETE | Supprime le contenu de la cellule (données et formules) des cellules sélectionnées<br>En mode d'édition de cellule, supprime le caractère à droite du point d'insertion.                                                                                         |
|-----------------|----------------------------------------------------------------------------------------------------|
| FIN<br>END      | FIN vous déplacer vers le bord de la région de données active de la ligne<br>Ctrl+FIN passe à la dernière cellule de la grille, dans la dernière ligne du bas utilisée de la<br>dernière colonne de droite utilisée.                                             |
| ENTRÉE          | Valide la saisie de données dans la cellule ou dans la barre de formule et crée une nouvelle<br>ligne si elle n'existe pas ou se positionne dans la ligne suivante.<br>MAJ+ENTRÉE valide la saisie de données dans la cellule et crée une ligne en fin de grille |
| ÉCHAP           | Annule une entrée dans la cellule                                                                                                    |
| F2<br>INSERT    | Modifie la cellule active et positionne le point d'insertion à la fin du contenu de la cellule.                                                                                                    |
| début<br>Home   | Atteint le début de la ligne.<br>CTRL+DÉBUT atteint le début de la grille, dans la première cellule                                                                                                    |
| Tab             | Vous déplace d'une cellule vers la droite dans la grille                                                                                                    |

5. Cliquez sur les entêtes de colonnes pour trier la grille La grille est triée en fonction du tri appliqué

#### Actions sur la grille

- Cliquez sur l'icône 🔯 pour renuméroter automatiquement l'index des détails de poste dans l'ordre du tri.
- Cliquez sur l'icône 📄 pour sauvegarder votre grille temporairement.
- Cochez des lignes puis cliquez sur l'icône <sup>K</sup> pour supprimer les lignes cochées Une fenêtre de confirmation de suppression apparait.
- Cochez des lignes puis cliquez sur l'icône in pour copier des détails de poste *Les détails de poste sont copiés dans le presse-papier*
- Cliquez sur l'icône pour coller les détails de poste précédemment copiés.
   Les postes sont copiés à la fin de la grille avec une numérotation automatique
- Cliquez sur « Sauver et fermer » pour quitter la grille. La pop-up de validation de la grille s'ouvre s'il y a des erreurs ou des avertissements

| Résultat de la validation                                                                                                    |  |
|----------------------------------------------------------------------------------------------------|--|
| <ul> <li>Nombre et facteur correctif négatifs au sein d'un même détail;</li> <li>Longueur, largeur ou hauteur négative ou égale à 0.</li> </ul> |  |
| Avertissements  Ligne(s) vide(s)                                                                                                    |  |
| X Retour                                                                                                    |  |

Elle est divisée en 2 parties :

- **Erreurs bloquantes :** ce sont des erreurs que vous devez corriger avant de poursuivre. (voir le détail des validations effectuées dans le document « Validation du projet »)
- **Avertissements :** ce sont des aides à l'utilisation, mais ce n'est pas bloquant pour la sauvegarde de la grille. (voir le détail des validations effectuées dans le document « Validation du projet »)
- 6. En cas d'erreurs bloquantes, cliquez sur « Retour » pour corriger les erreurs dans la grille.

En cas d'avertissements sans erreur bloquante, cliquez sur « Sauver et fermer »

| Résultat de la validation           | _ |
|-------------------------------------|---|
| Résultat de la validation           |   |
| O Aucune erreur bloquante détectée. |   |
| Avertissements                      |   |
| Ligne(s) vide(s)                    |   |
| Sauver et quitter                   |   |

La grille des postes s'ouvre. La somme des détails créés apparait dans la cellule « Quantité » de la ligne et l'icône set modifiée en pour visualiser les détails de poste.

**Remarque :** si vous tentez de modifier manuellement la quantité globale du poste alors que vous avez déjà des détails de poste, un message apparait et vous avertit que les détails de poste seront supprimés si vous cliquez sur « continuer »

| Attention                                                                                                    |
|----------------------------------------------------------------------------------------------------|
| Attention, il existe des détails associés à ce poste. Si vous modifiez la quantité manuellement, ils seront supprimés et ce poste sera enregistré. |

Informations complémentaires :

La fonction de suppression de détails de poste est également disponible en clic-droit. La suppression de détails de poste agit non seulement sur l'élément sur lequel vous avez fait clic-droit mais sur tous les autres éléments déjà cochés.

# Pour gérer l'ensemble des postes du projet, vous devez suivre les étapes suivantes:

1. Dans la barre d'outils principale, cliquez sur l'icône projet ou sur l'icône comparaison pour visualiser le projet

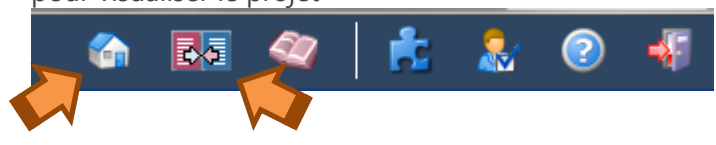

2. Dans la barre d'outils projets, cliquez sur l'icône 🛄 pour ouvrir l'écran « Récapitulatif des postes »

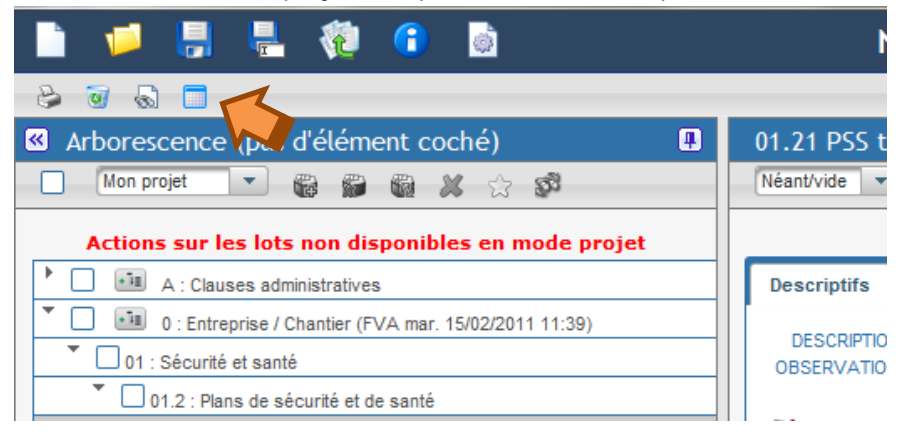

La grille de récapitulatif des postes s'ouvre avec l'ensemble des postes du projet.

| tulative d | les postes (p | as d'é | léme | ent coché)          |        |      |              |                            |                    |         |          |               |            |   |
|------------|---------------|--------|------|---------------------|--------|------|--------------|----------------------------|--------------------|---------|----------|---------------|------------|---|
| ₩ × 4      | 1             |        |      |                     |        |      |              |                            |                    |         |          |               |            |   |
| Basha      | roho          |        | _    |                     | Deeber | -    | © Darkarsk   |                            |                    |         |          |               |            |   |
| [ Recite   |               |        |      | <ul><li>✓</li></ul> | Recher | cier | S Recilercii | e avancee Mr Reinitialiser |                    |         |          |               |            |   |
|            |               |        |      |                     |        |      |              | (1 of 3) 📧 < 🚺 2 3         | ►> ►1 100 <u>•</u> | ·       |          |               |            |   |
|            | Statut art.   | \$.ot  | i.   | Ind. art.           | D      | Grp  | Ind. poste   | Titre                      | ≎ NM               | ≎ Unité | Quantité | Prix unitaire | Total      |   |
|            | Néant/vide    | 01     | 1    | 03.83.2g            | 2      |      | 01           | Poste 1                    | QF                 | " m •   | 100,000  | 20,00         | 2 000,00   | - |
|            | Néant/vide    | 01     | ٢    | 03.83.2g            | Q      | •    | 02           | Poste 2 avec détail        | QP 🔍               | m² 🔹    | 21,000   | 25,00         | 525,00     |   |
|            | Néant/vide    | 01     | 1    | 03.83.2h            | 2      |      | 01           | Poste 1                    | QF                 | " m •   | 100,000  | 20,00         | 2 000,00   |   |
|            | Néant/vide    | 01     | 4    | 03.83.2h            | Q      | -    | 02           | Poste 2 avec détail        | QP V               | m² 🔹    | 21,000   | 25,00         | 525,00     |   |
|            | Néant/vide    | 01     | Ð    | 03.83.2i            | 2      |      | 01           | Poste 1                    | QF                 | - m     | 100,000  | 20,00         | 2 000,00   |   |
|            | Néant/vide    | 01     | ۲    | 03.83.2i            | Q      | -    | 02           | Poste 2 avec détail        | QP 🔍               | / m² 🖪  | 21,000   | 25,00         | 525,00     |   |
|            | Néant/vide    | 01     | Ð    | 03.84.4g            | 2      |      | 01           | Poste 1                    | QF                 | " m •   | 100,000  | 20,00         | 2 000,00   |   |
|            | Néant/vide    | 01     | ۲    | 03.84.4g            | Q      | -    | 02           | Poste 2 avec détail        | QP 🗨               | / m² 🖪  | 21,000   | 25,00         | 525,00     |   |
|            | Néant/vide    | 01     | 1    | 03.87.2g            | 2      |      | 01           | Poste 1                    | QF                 | " m •   | 100,000  | 20,00         | 2 000,00   |   |
|            | Néant/vide    | 01     | ٢    | 03.87.2g            | Q      | •    | 02           | Poste 2 avec détail        | QP 🔍               | m² 🔹    | 21,000   | 25,00         | 525,00     |   |
|            | Néant/vide    | 01     | 1    | 04.26.1g            | 2      |      | 01           | Poste 1                    | QF T               | / m 🖪   | 100,000  | 20,00         | 2 000,00   |   |
|            | Néant/vide    | 01     | ٩    | 04.26.1g            | Q      | -    | 02           | Poste 2 avec détail        | QP T               | / m² 🖪  | 21,000   | 25,00         | 525,00     |   |
|            | Néant/vide    | 01     | Ð    | 04.26.1h            | 2      |      | 01           | Poste 1                    | QF T               | / m 🖪   | 100,000  | 20,00         | 2 000,00   |   |
|            | Néant/vide    | 01     | ٩    | 04.26.1h            | Q      | -    | 02           | Poste 2 avec détail        | QP T               | / m² 🖪  | 21,000   | 25,00         | 525,00     |   |
|            | Néant/vide    | 01     | ۰    | 04.26.1i            | 2      |      | 01           | Poste 1                    | QF T               | / m 🖪   | 100,000  | 20,00         | 2 000,00   |   |
|            | Néant/vide    | 01     | ٩    | 04.26.1i            | Q      | -    | 02           | Poste 2 avec détail        | QP T               | / m² 🖪  | 21,000   | 25,00         | 525,00     |   |
|            | Néant/vide    | 01     | •    | 05.42.1g            | 2      |      | 01           | Poste 1                    | QF T               | / m 🖪   | 100,000  | 20,00         | 2 000,00   |   |
| <b></b>    | Néant/vide    | 01     | ٩    | 05.42.1g            | 2      |      | 02           | Poste 2 avec détail        | QP 🔻               | m² 🔹    | 21,000   | 25,00         | 525,00     |   |
|            | Néant/vide    | 01     | 1    | 05.42.1g            | 2      |      | 03           | Poste 1                    | QF T               | / m 🖪   | 100,000  | 20,00         | 2 000,00   |   |
|            | Néant/vide    | 01     | ٩    | 05.42.1g            | Q      |      | 04           | Poste 2 avec détail        | QP T               | / m² 🖪  | 21,000   | 25,00         | 525,00     |   |
|            | Néant/vide    | 02     | ۰    | 07.23.1g            | 2      |      | 01           | Poste 1                    | QF T               | - m -   | 100,000  | 20,00         | 2 000,00   |   |
|            | Néant/vide    | 01     | ٩    | 07.23.1g            | 2      | -    | 01           | Poste 1                    | QF 🔻               | / m 🖪   | 100,000  | 20,00         | 2 000,00   |   |
|            | Néant/vide    | 02     | •    | 07.23.1g            | Q      | -    | 02           | Poste 2 avec détail        | QP T               | m² 🖪    | 21,000   | 25.00         | 525.00     | Ŧ |
|            |               |        |      |                     |        |      |              | Total :                    |                    |         |          |               | 163 065,50 |   |
|            |               |        |      |                     |        |      |              | (1 of 3) 🔫 🔫 🚺 2           | 3 🍉 🕨 100          | •       |          |               |            |   |
|            |               |        |      |                     |        |      |              |                            |                    |         |          |               |            | - |

Dans cet écran, vous pouvez réaliser des recherches sur les postes de votre projet via la recherche simple sur le titre des postes et des articles ou via la recherche avancée.

*Remarque*: la recherche simple peut s'accompagner également d'opérateurs. Vous pouvez cliquer sur l'icône 
à gauche du bouton « Rechercher » pour avoir des exemples de recherches complexes.
La recherche plein texte s'exécute sur le titre du poste et le titre de l'article auquel le poste appartient.

#### **Recherches avancées :**

En cas de recherches complexes, vous pouvez définir certains filtres complémentaires afin de mieux contrôler les résultats affichés.

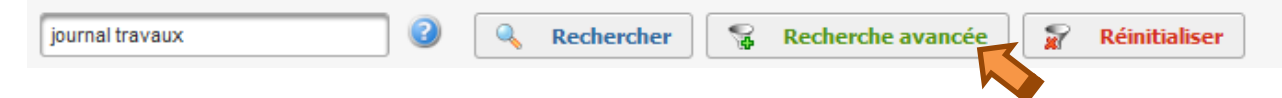

Dans la pop-up de "Recherche avancée", vous pouvez saisir des termes de recherche, puis sélectionner un ou plusieurs filtres pour modifier les résultats affichés. Ces filtres vous permettent de trouver les informations les plus pertinentes possibles lors de la première recherche.

Les différents critères (séparés par des « ET ») disponibles dans la recherche avancée sont :

- Lot : correspond à la liste des lots disponibles dans le projet.
- Groupe : correspond à la liste des groupes disponibles dans le projet.
- **Statut** : correspond au statut de l'article auquel le poste appartient.
- Nature de marché : correspond à la liste des natures de marché des postes
- Unité : correspond à la liste des unités des postes
- **Tome** : correspond à la liste des tomes (niveau 1)
- **Section** : correspond à la liste des sections (niveau 2)
- **Titre** : correspond à la liste des titres (niveau 3)
- Sous-titre : correspond à la liste des sous-titres (niveau 4)
- Chapitre : correspond à la liste des chapitres (niveau 5)
- Article : correspond à la liste des articles (niveau 6)
- **Poste** : correspond à la liste des index de postes (de 01 à 99)
- > L'utilisateur peut sélectionner une ou plusieurs valeurs dans chaque liste déroulante;
- > L'utilisateur peut supprimer à tout moment une des valeurs précédemment sélectionnées;
- > Les lignes sélectionnées disparaissent de la liste déroulante;
- > La recherche entre les valeurs sélectionnées au sein d'un même critère s'effectue avec un "OU" ;
- L'utilisateur peut ajouter toutes les valeurs en une seule fois via l'icône située à côté de chaque liste.
- L'utilisateur peut supprimer toutes les valeurs en une seule fois via l'icône <sup>1</sup>/<sub>1</sub>

#### Icônes dans la grille :

- Cliquez sur l'icône 🤄 pour afficher une pop-up avec les informations relatives à l'article (son classement dans l'arborescence ainsi que le texte de son descriptif.
- Cliquez sur l'icône 🧖 dans une ligne de poste pour créer des détails de poste
- (Voir <u>ci-dessus</u>)

#### Actions sur la grille :

- . 🖌 🗶 🗐
- Cliquez sur l'icône 🖶 pour sauvegarder votre grille.
- Cochez des lignes puis cliquez sur l'icône <sup>K</sup> pour supprimer les lignes cochées Une fenêtre de confirmation de suppression apparait.
- Cochez des lignes puis cliquez sur l'icône <sup>1</sup> pour affecter les lignes cochées à un groupe Une fenêtre de sélection du groupe apparait.
- Cliquez sur le bouton « Enregistrer les modifications » pour sauvegarder votre grille avant de quitter cet écran.

**Remarque :** les tests de validation réalisés à la sauvegarde de la grille sont identiques aux tests réalisés à la sauvegarde de la grille des postes. (voir *La pop-up de validation de la grille s'ouvre s'il y a des erreurs ou des avertissements*)

*Attention :* vous ne pouvez pas créer de nouveaux postes à partir de cet écran. Vous pouvez uniquement modifier les valeurs de lignes existantes.

*Remarque :* une colonne de la grille est le groupe. Voir explication sur le groupe <u>ci-dessous</u>)

#### Informations complémentaires :

La fonction de suppression de postes est également disponible en clic-droit. La suppression de postes agit non seulement sur l'élément sur lequel vous avez fait clic-droit mais sur tous les autres éléments déjà cochés.

## Pour gérer les groupes de votre projet, vous devez suivre les étapes suivantes :

Au préalable, vous devez vous assurer que vous avez créé des groupes via l'icône de la barre d'outils principale de l'application. (Voir fiche *Paramétrer le projet*)

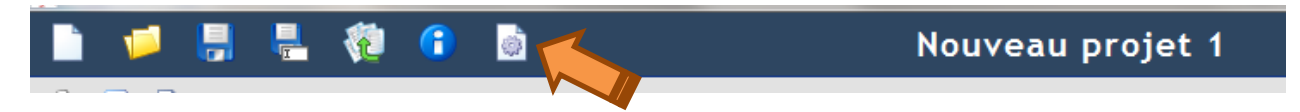

Une fois les groupes créés, des valeurs apparaissent dans la liste déroulante « Groupe » (grp) présente dans la grille des postes et le récapitulatif des postes :

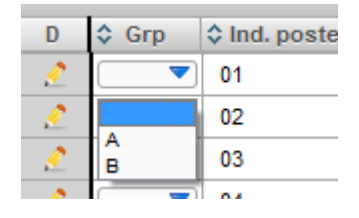

Vous avez le choix entre laisser une valeur vide ou sélectionner un groupe dans la liste des groupes que vous avez défini dans votre projet.

#### Information complémentaire :

La notion de groupe permet de regrouper des postes ensemble. Exemple, tous les postes ayant une TVA à 6% et tous les postes ayant une TVA à 21%.

La notion de groupe est utilisée pour la génération des documents métrés.